## SIECLE Gestion des élèves du second degré

MISE A JOUR DES ÉLÈVES SORTANTS EN COURS D'ANNÉE 2012-2013

Rappel de la procédure de saisie des informations de sortie d'établissement en cours d'année scolaire :

Rendez vous dans le portail Arena Scolarité du second degré Base Elèves Etablissement – mode mise à jour

Cliquez sur le menu Fiche élèves, puis recherche et mise à jour Tapez le nom de l'élève puis cliquez sur le bouton chercher

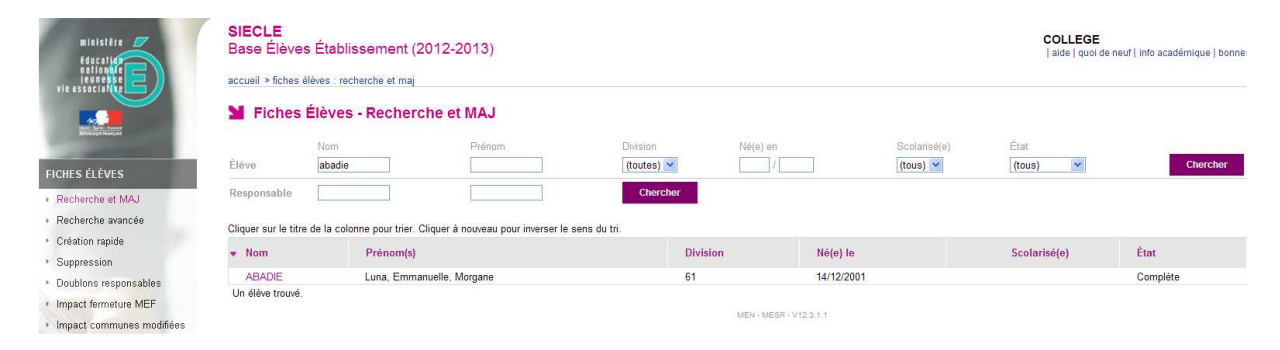

## Cliquez sur le nom de l'élève pour afficher la fiche complète

| ministère<br>édecetien<br>softende<br>vie associe                                                                                                    | Base Élèves Établissement (2012-2013)<br>accuel > fiches élèves : recherche et maj<br>Fiche de Luna ABADIE - Scolarisé(e) - 61 - INE : 2412000017Z                                                                                                    | COLLEGE .<br>  alde   quoi de neuf   into académique   bonnes pratiq |
|----------------------------------------------------------------------------------------------------|----------------------------------------------------------------------------------------------------|----------------------------------------------------------------------|
|                                                                                                    |                                                                                                    | Dernière MAJ                                                         |
| FICHES ÉLÉVES                                                                                                    | SYNTHÉSE ÉLÉVE RESPONSABLES SCOLARITÉ HISTORIQUE SCOLARITÉ COMPLEXE                                                                                                    |                                                                      |
| Recherche et MAJ                                                                                                    | • ÉLÈVE                                                                                                    |                                                                      |
| Recherche avancée     Gréation rapide     Suppression     Doublons responsables     Impact fermeture MEF     Impact communes modifiées     AFFECTATION | Identité         Entrée / Sortie           Nom         ABADIE           Prénom(5)         Luna, Emmanuelle, Morgane           Sexe         FERMIN           Nationalité         FRANCE           Nationalité         FRANCE           Néro() le         14/12/2001           A         FONTAINEELEAU (7)           Adresse         Celle du responsable légal 1 | V1<br>E DANS L'ETABLISSEMENT                                         |
| SAISIE EN MASSE                                                                                                    | RESPONSABLE LÉGAL 1 - FINANCIER                                                                                                    |                                                                      |
| EXPLOITATION<br>IMPORTATIONS                                                                                                    | Constraintias         Adresse           MME Julia ABADIE (MERE)         46 rue des Martyrs           Tél. Mobie         06 15 88 02 94         77520                                                                                                    |                                                                      |
| EXPORTATIONS                                                                                                    | RESPONSABLE LÉGAL 2 - CORRESPONDANT                                                                                                    |                                                                      |
| SUIVI DES ÉCHANGES                                                                                                    | Coordonnées         Adresse           M. Yoann HERTEL (PERE)         101 bis rue du 4 Septembre           Tél. Mobile         06 16 09 90 13                                                                                                    |                                                                      |

## Cliquer sur l'onglet « Scolarité »

|                                               | SIECLE<br>Base Élèves Établissement (2012-2013)<br>accueil > fiches élèves : recherche et maj | COLLEOF<br>  aide   quoi de neuf   info académique   bonnes pratiq |
|-----------------------------------------------|-----------------------------------------------------------------------------------------------|--------------------------------------------------------------------|
|                                               | Fiche de Luna ABADIE - MAJ Période d'Entrée / Sortie - Scolarisé(e) - 61 - INE : 2412000017Z  | Demière MAJ I                                                      |
| FICHES ÉLÈVES                                 | SYNTHESE ELEVE RESPONSABLES SCOLARTE HISTORIQUE SCOLARTE COMPLEXE                             |                                                                    |
| Recherche et MAJ                              | Période d'Entrée/Sortie                                                                       |                                                                    |
| Recherche avancée                             | Type d'inscription Principale v                                                               |                                                                    |
| <ul> <li>Création rapide</li> </ul>           | Entrée le * 04/09/2012 Sortie le 08/11/2012                                                   |                                                                    |
| <ul> <li>Suppression</li> </ul>               | Motif SUITE ETUDES 2D DEG. MEN:PUBLIC AGADEMIE.                                               |                                                                    |
| Doublons responsables                         | Code de l'établissement d'accueil                                                             |                                                                    |
| Impact fermeture MEF                          | Valider Annuler                                                                               |                                                                    |
| <ul> <li>Impact communes modifiées</li> </ul> |                                                                                               |                                                                    |

Saisissez la date de sortie de votre établissement en respectant le format jj/mm/aaaa et sélectionnez un motif dans le menu déroulant.

Si vous connaissez l'établissement d'accueil vous pouvez également saisir le code établissement (attention : le RNE à renseigner est le numéro principal de l'établissement d'accueil, pas le numéro de SEP, SEGPA....) ou le rechercher en renseignant le code département (ex : 077) puis cliquer sur **OK**, sélectionner un type d'établissement dans le menu déroulant (ex : college) et cliquer sur **afficher la liste des établissements** puis sélectionnez le dans le menu déroulant.

N'oubliez pas de Valider votre saisie

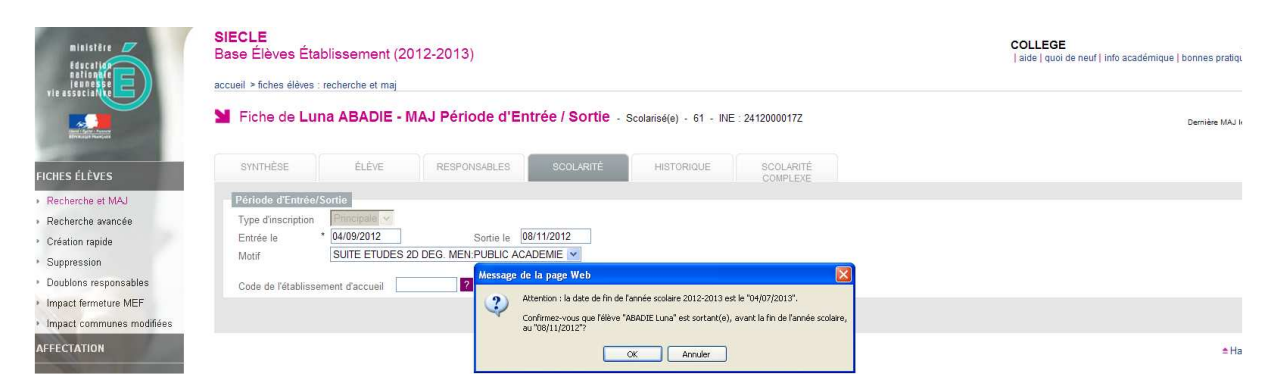

## Confirmez les informations saisies

| ninistère<br>Frechiner<br>terester<br>terester<br>ter | SIECLE<br>Base Élèves Établissement (2012-2013)<br>accuel > fiches éléves : recherche et maj<br>■ Fiche de Luna ABADIE - Sonti(e) le 08/11/2012 - INE : 2412000017Z | COLLEGE<br>  aide   quoi de neuf   Info académique   bonnes pratiques<br>  aide   quoi de neuf   Info académique   bonnes pratiques<br>  aide   quoi de neuf   Info académique   bonnes pratiques |
|----------------------------------------------------------------------------------------------------|----------------------------------------------------------------------------------------------------|----------------------------------------------------------------------------------------------------|
| FICHES ÉLÈVES                                                                                                    | SYNTHÉSE ÉLÉVE RESPONSABLES SCOLARITÉ HISTORIQUE SCOLARITÉ<br>COMPLEXE                                                                                              |                                                                                                    |
| Recherche et MAJ                                                                                                    | • PERIODE ENTRÉE / SORTIE ACTUELLE 🔒 🙋                                                                                                    |                                                                                                    |
| <ul> <li>Recherche avancée</li> </ul>                                                                                                    | Période d'Entréel Sortie                                                                                                    |                                                                                                    |
| <ul> <li>Création rapide</li> </ul>                                                                                                    | Inscription Principale                                                                                                    |                                                                                                    |
| <ul> <li>Suppression</li> </ul>                                                                                                    | Entrée le 04/09/2012 Sortie le 08/11/2012                                                                                                    |                                                                                                    |
| <ul> <li>Doublons responsables</li> </ul>                                                                                                    | Imprimer EXEAT                                                                                                    |                                                                                                    |

Il est possible, après avoir saisi la date et le motif de sortie, d'imprimer immédiatement l'EXEAT de l'élève en cliquant sur le bouton **Imprimer EXEAT**